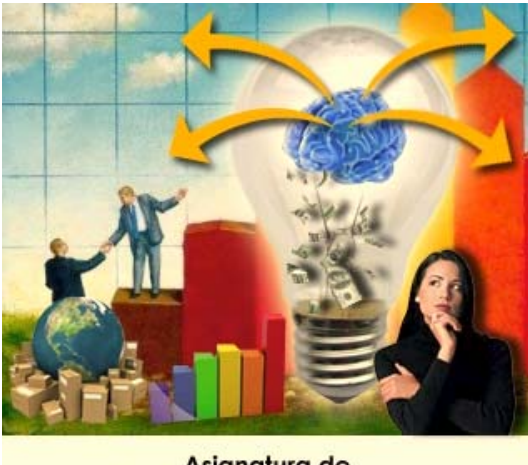

Asignatura de Inteligencia de Mercados

# UNIDAD IV SISTEMAS DE INTELIGENCIA DE MERCADOS

# "Base de datos de mercados"

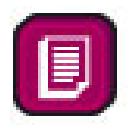

# **BASE DE DATOS DE MERCADOS**

Suponga que requiere generar una pequeña base de datos para manipular la información de un negocio de automóviles en el que se identifican tres entidades: Clientes, Coches y Vendedores. También suponga que las únicas reglas de negocio que se necesitan son:

- Un cliente puede comprar muchos coches pero un coche sólo puede pertenecer a un cliente (Relación 1:M – Uno a muchos).
- Un vendedor puede vender (valga la redundancia) coches a muchos clientes y un cliente puede ser atendido por muchos vendedores (Relación N:M – Muchos a muchos).

Por último, considere que la información que usted (o el dueño del negocio) requiere saber tiene que ver con los clientes, sus coches y los vendedores que los han atendido.

Genere una base de datos que deberá llamar "mercadotecnia" y que deberá contener tres tablas (cada entidad debe plasmarse como una tabla de la base de datos), las cuáles se especifican a continuación:

| Nombre de campo | Tipo de dato | Longitud | Características            |
|-----------------|--------------|----------|----------------------------|
| Clave_cliente   | Número       | Entero   | Llave Principal, Requerido |
| Nombre          | Texto        | 40       |                            |
| Dirección       | Texto        | 40       |                            |

#### Tabla 1. Nombre: Clientes

| Teléfono | Texto  | 9      | Formato @@@-@@-@@ |
|----------|--------|--------|-------------------|
| Edad     | Número | Entero |                   |

#### Tabla 2. Nombre: Coches

| Nombre de     | Tipo de | Longitud | Características                     |
|---------------|---------|----------|-------------------------------------|
| campo         | dato    |          |                                     |
| Clave_cliente | Número  | Entero   |                                     |
| Número_motor  | Número  | Entero   | Llave Principal, Requerido, Formato |
|               |         |          | 0000                                |
| Marca         | Texto   | 20       |                                     |
| Submarca      | Texto   | 20       |                                     |
| Modelo        | Número  | Entero   |                                     |
| Color         | Texto   | 10       |                                     |
| Transmisión   | Texto   | 10       |                                     |

### Tabla 3. Nombre: Vendedores

| Nombre de campo  | Tipo de dato | Longitud | Características            |
|------------------|--------------|----------|----------------------------|
| Clave_vendedor   | Texto        | 4        | Llave Principal, Requerido |
| Nombre           | Texto        | 40       |                            |
| Años_experiencia | Número       | Entero   |                            |
| Ventas_totales   | Moneda       |          |                            |

**Paso 1.** Abra BASE y genere una base de datos en blanco. Cuando le sea solicitada la ruta en donde será almacenada, cree una carpeta con su nombre completo y guárdela ahí con el nombre "mercadotecnia".

**Paso 2.** Seleccione la opción "Crear una tabla en vista de diseño" e inserte los nombres de campo con sus correspondientes tipos de datos y longitud, de acuerdo a las tablas mostradas en la página anterior.

También debe especificar el campo llave de cada tabla. Para ello, posicione el cursor en el campo mencionado y presione el ícono 🔽 que aparece en la barra

de herramientas o simplemente haga clic con el botón derecho del ratón y presione el mismo ícono.

**Paso 3.** Genere una relación entre las tablas "Clientes" y "Coches" de la siguiente manera:

Seleccione la opción relaciones ubicada en el menú "Herramientas" y aparecerá una ventana que contiene todas las tablas que ha creado. Seleccione ambas y pulse el botón "Agregar". Con el botón del ratón, arrastre el campo llave desde la tabla "Clientes" hasta "Coches" para que se vea gráficamente la liga de la relación. Después especifique que se necesita integridad referencial en la información. Esto quiere decir que no puede existir un coche que no tenga propietario (nunca se puede agregar un registro hijo que no tenga padre).

**Paso 4.** Genere una relación entre las tablas "Clientes" y "Vendedores" de la siguiente manera:

Deberá generar una cuarta tabla llamada "Clientes\_Vendedores" cuyos únicos campos serán idénticos a las llaves de las tablas "Clientes" y "Vendedores" (Clave\_cliente y Clave\_vendedor). Ahora arrastre los campos desde Clientes y Vendedores a su correspondiente en Clientes\_Vendedores para generar la relación. La cardinalidad de esta relación es N:M (muchos a muchos); no olvide que cuando existen relaciones de este tipo, es necesario generar una tabla

| 10 | Mario Vilchis    | Camelia 212 Colonia Pedregal      | 7114546 | 21 |
|----|------------------|-----------------------------------|---------|----|
| 05 | Cuauhtémoc       | Bolivar 45 Colonia Villacoapa     | 7115758 | 34 |
|    | Blanco           |                                   |         |    |
| 85 | Hugo Sánchez     | Avenida Universidad 747 Colonia   | 7118990 | 40 |
|    |                  | Universidad                       |         |    |
| 11 | Michael Jordan   | Rosales 21 Colonia Arboledas      | 7116263 | 42 |
| 17 | Edson Arantes    | Paseo Toltecas 555 Aquiles Serdán | 7112123 | 50 |
| 65 | Alessandro Del   | Morelos 212 Colonia Centro        | 7112825 | 32 |
|    | Piero            |                                   |         |    |
| 33 | Pedro Picapiedra | Hidalgo 114 Colonia Héroes        | 7119899 | 70 |

adicional.

Tabla Clientes

**Paso 5.** Pase a la vista "Hoja de datos" y llene la tabla correspondiente con los siguientes datos.

#### **Tabla Coches**

| 10 | 5719 | Volkswagen       | Jetta     | 2000 | Azul     | Manual     |
|----|------|------------------|-----------|------|----------|------------|
| 17 | 9836 | Nissan           | Tsuru     | 2002 | Verde    | Manual     |
| 85 | 1142 | Ford             | Lobo      | 1999 | Negro    | Automática |
| 11 | 3719 | BMW              | Z         | 2007 | Rojo     | Manual     |
| 17 | 8264 | Toyota           | Rav4      | 2005 | Blanco   | Automática |
| 05 | 5432 | Audi             | TT        | 2004 | Amarillo | Manual     |
| 05 | 9843 | Mercedes<br>Benz | Clase E   | 2000 | Arena    | Automática |
| 11 | 1649 | Ferrari          | Maranello | 1986 | Guinda   | Manual     |
| 33 | 7645 | Jeep             | Wrangler  | 1996 | Gris     | Automática |
| 65 | 7788 | Honda            | CR-V      | 2005 | Rojo     | Automática |

Tabla Vendedores

| KR01 | Karla Ruiz       | 5 | 567800  |
|------|------------------|---|---------|
| EO02 | Esperanza Ocampo | 2 | 330000  |
| NR03 | Norma Rodríguez  | 8 | 1850000 |

En la siguiente tabla se muestra cuáles son los clientes que han sido atendidos por los diferentes vendedores. Esto le servirá para relacionar ambas tablas en cuestión. Es importante que NO intente introducir estos valores en la tabla adicional (que por cierto deberá llamarse "Clientes\_Vendedores") sino que estos valores deberá introducirlos desde la tabla Vendedores.

| Clave_vendedor | Clave_cliente |
|----------------|---------------|
| KR01           | 10            |
| KR01           | 85            |
| KR01           | 17            |
| EO02           | 05            |
| EO02           | 65            |
| EO02           | 11            |
| NR03           | 10            |
| NR03           | 05            |
| NR03           | 85            |
| NR03           | 11            |
| NR03           | 17            |
| NR03           | 33            |

## Elaborado por:

## Mtro. Mario Arturo Vilchis Rodríguez

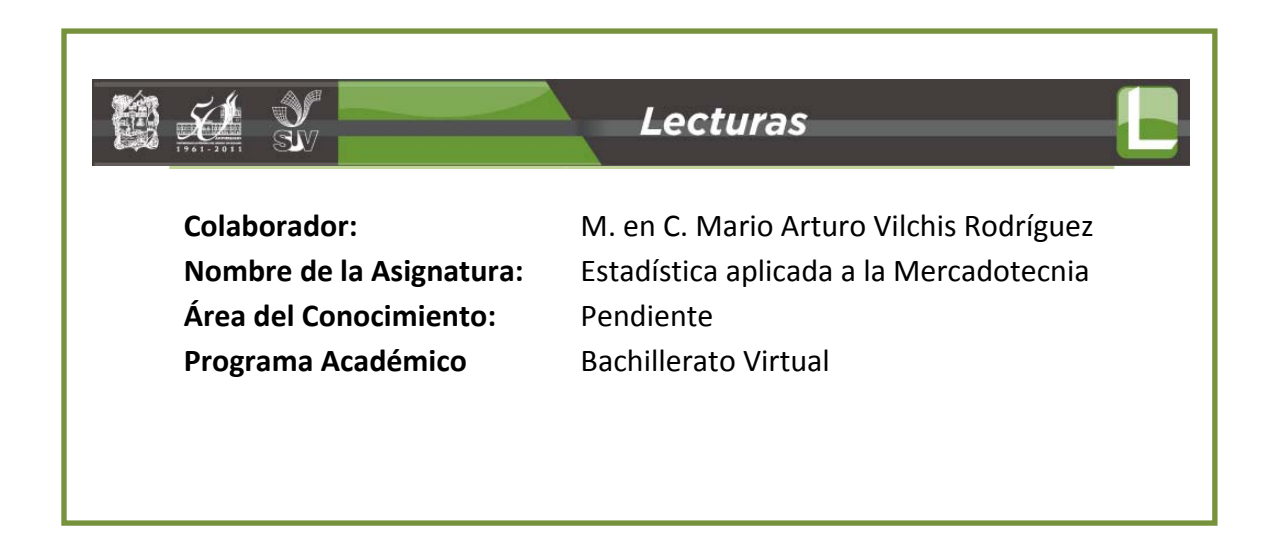